## Tutorial para Inscrição no Edital para Instrutores Internos

O primeiro passo para a inscrição é cadastrar e/ou atualizar o currículo no seu SOUGOV por meio da funcionalidade "Currículo e Oportunidades"

## Cadastrar currículo no SIGRH

No SIGRH, acesse: Capacitação > Banco de talentos> Cadastrar/Atualizar Currículo

|                                                           |                                                                                              | SIGTESTE SIStema Integrado                                                                      | de Gestao de Recursos I                                          | Humanos                                          | Tempo                                     | de Sessão: 01:30 S      |
|-----------------------------------------------------------|----------------------------------------------------------------------------------------------|-------------------------------------------------------------------------------------------------|------------------------------------------------------------------|--------------------------------------------------|-------------------------------------------|-------------------------|
| DENAÇÃO DE SISTEMAS                                       | NTL (11 00 12 02)                                                                            |                                                                                                 |                                                                  | 🧐 Módulos                                        | 🝏 Caixa Postal                            | 🧞 Logar Como            |
| NUCENAÇÃO DE SISTEMAS                                     | NTT (11.00.12.02)                                                                            |                                                                                                 |                                                                  | 🍗 Abrir Chamado                                  | 📲 Menu Servidor                           | 🔗 Alterar senha         |
| Capacitação   🔀 Chef<br>Banco de Talentos 🔸               | ia de Unidade   🔾 Consult<br>Cadastrar/Atualizar Curi                                        | as   🤣 Férias   🧕 Serviços   [<br>ículo                                                         | Solicitações                                                     |                                                  |                                           |                         |
| Inscrições 🔸                                              | :                                                                                            |                                                                                                 |                                                                  |                                                  | X CALEND<br>PAGAMENT                      | ário da Folha de<br>o   |
| Instrutor                                                 |                                                                                              |                                                                                                 |                                                                  |                                                  | Período: Abe                              | ertos 🗸                 |
| an ILI / Encontracoor o                                   | )                                                                                            |                                                                                                 |                                                                  |                                                  | ABERTO                                    | 5                       |
|                                                           |                                                                                              |                                                                                                 |                                                                  |                                                  | Homologação d<br>Freqüência               | e 01/08 a 07/08         |
| Prezados servidores, O NTI,<br>pelo SIG. Para demandas re | e os canais de comuni<br>, por meio deste comunicado, te<br>:lacionadas ao sistema em si, ta | cação do SIG<br>nta esclarecer a forma como os servio<br>is como solicitar permissão para recel | dores devem utilizar os canais<br>ber e enviar processos protoco | de comunicação disponibilizad<br>olados e enviar | Homologação d<br>Freqüência<br>Eletrônica | e<br>01/08 a 07/08      |
|                                                           |                                                                                              |                                                                                                 |                                                                  |                                                  |                                           |                         |
|                                                           |                                                                                              |                                                                                                 |                                                                  | < II >> To                                       | Porta                                     | l do Servidor           |
|                                                           |                                                                                              | Acesso Rápido                                                                                   | _                                                                | <b>(( II ))</b> To                               | Porta                                     | I do Servidor           |
| Dados<br>Funcionais                                       | 2 Dados<br>Pessoais                                                                          | Acesso Rápido<br>Solicitar<br>Afastamento                                                       | Solicitação<br>Eletrônica                                        | C II >> re                                       | Porta<br>Trocar F<br>Editar P             | I do Servidor<br>Foto 違 |

O próximo passo é atualizar as informações do currículo, como pode ser visto na imagem abaixo:

| Formação Acadêmica - Cursos formais reconhecidos pelo MEC ( 🛸 Adicionar Formação Acadêmica ) |                                     |                            |                 |                      |    |      |   |
|----------------------------------------------------------------------------------------------|-------------------------------------|----------------------------|-----------------|----------------------|----|------|---|
| Link do Currículo Lattes:                                                                    |                                     |                            |                 |                      |    |      |   |
| ( Nenhuma formação acadêmica foi encontrada. )                                               |                                     |                            |                 |                      |    |      |   |
| Cursos/Eventos Realizados ( 🌬                                                                | Adicionar Curso/Evento Realizado )  |                            |                 |                      |    |      |   |
| Curso/Evento                                                                                 | Instituição                         | Conclusão                  | Em<br>Andamento | Área de Conhecimento | СН |      |   |
| Gestão de Configuração com Git, Redmine<br>Maven(Treinamento)                                | e Universidade Federal do Piaui     | 2018                       | Não             |                      | 20 | ۹. 4 | 0 |
| Publicações ( 📽 Adicionar Publi                                                              | CAÇÃO )                             |                            |                 |                      |    |      |   |
|                                                                                              | ( Nenhuma p                         | publicação foi encontrada. | )               |                      |    |      |   |
| Experiências Profissionais ( 🍣 A                                                             | dicionar Experiência Profissional ) |                            |                 |                      |    |      |   |
| ( Nenhuma experiência profissional foi encontrada. )                                         |                                     |                            |                 |                      |    |      |   |
| Habilidades ( 💀 Adicionar Habilidades )                                                      |                                     |                            |                 |                      |    |      |   |
| ( Nenhuma habilidade selecionada. )                                                          |                                     |                            |                 |                      |    |      |   |
| Outras Habilidades ( 🐺 Adicionar Outras Habilidades )                                        |                                     |                            |                 |                      |    |      |   |
| ( Nenhuma Habilidade foi encontrada. )                                                       |                                     |                            |                 |                      |    |      |   |
|                                                                                              |                                     |                            |                 |                      |    |      |   |

Após atualizar as informações do currículo, na mesma tela, o usuário deve concordar com o termo de responsabilidade.

| L | TERMO DE RESPONSABILIDADE                                                                                                    |
|---|----------------------------------------------------------------------------------------------------|
| l | Declaro, para os devidos fins, a legitimidade das informações acima prestadas e me comprometo a apresentar os certificados, diplomas e declarações comprovantes de sua veracidade em todas as ocasiões em que for solicitado.  |
|   | Stou ciente que a declaração falsa infringe o Código de Ética Profissional do Serviço Público Civil, como também o artigo 299 do Código Penal Brasileiro e que responderei civil, penal e administrativamente caso ela ocorra. |
| Ľ |                                                                                                    |

Por último, o usuário deve selecionar a opção "SIM", informando que deseja participar do edital de capacitação.

| Edital de Capacitação                                                                                                    |  |  |
|----------------------------------------------------------------------------------------------------|--|--|
| Caro servidor, o/a PRÔ-REITORIA DE GESTÃO DE PESSOAS (PROGESP) está selecionando instrutores para a oferta de atividades de capacitação, segundo o processo seletivo para Instrutor<br>Interno da UFPI, de acordo com o Seleção de instrutores internos - Edital nº 01/2023 - SRH. Deseja participar do processo seletivo? |  |  |
| ● Sim ○ Não                                                                                                    |  |  |
| (caso informe que "sim", digite sua senha nos dados de segurança abaixo, e selecione na tela a seguir os módulos nos quais possui habilidade específica para ministrar.)                                                                                                    |  |  |
|                                                                                                    |  |  |

Após serem feitos todos os passos acima, basta inserir a senha do usuário e clicar em cadastrar currículo.

| Dados de Segurança                                                                                                |                     |          |  |  |
|----------------------------------------------------------------------------------------------------|---------------------|----------|--|--|
| Por questões de segurança, solicitamos que a sua senha<br>seja redigitada para que a solicitação seja finalizada. |                     |          |  |  |
| Senha: 🖈 🚥                                                                                                    |                     |          |  |  |
| 0                                                                                                    | Cadastrar Currículo | Cancelar |  |  |

## Inscrição no Edital de Capacitação

Após cadastrar o currículo o usuário será redirecionado para tela em que deve se inscrever no edital de capacitação, para isso deverá selecionar o curso que deseja concorrer e o horário de disponibilidade.

Para ver lista de curso basta clicar no botão expandir

| Inscrição em Processo Seletivo                                                                                                    |                     |       |  |  |
|----------------------------------------------------------------------------------------------------|---------------------|-------|--|--|
| Edital de Capacitação: * Seleção de instrutores internos - Edital nº 01/2023 - SRH - Vigência: 19/07/2023 - 28/07/2023 - 🗸                                                  |                     |       |  |  |
| Dados do Edital de Capacitação                                                                                                    |                     |       |  |  |
| Título do edital: Seleção de instrutores internos - Edital nº 01/2023 - SRH Ano de vigência: 2023   Período de inscrição para instrutor: 19/07/2023 a 28/07/2023 28/07/2023 |                     |       |  |  |
| Programa de Capacitação                                                                                                    | E Aperfeiçoamento 🛪 |       |  |  |
| 🔶 Oferta de ações de desenvolvimento profissional - Edital 01/2023 - SRH                                                                                                    |                     |       |  |  |
| Caso seja selecionado para instrutoria, informe a sua disponibilidade de horário                                                                                            |                     |       |  |  |
| Manhā                                                                                                    | Tarde               | Noite |  |  |
| Inscrever Cancelar                                                                                                    |                     |       |  |  |
| ★ Campos de preenchimento obrigatório.                                                                                                    |                     |       |  |  |

Na lista de cursos o usuário deve selecionar o curso que deseja concorrer, e turno de disponibilidade.

| Programa de Capacitação e Aperfeiçoamento *                                      |                    |       |  |  |  |
|----------------------------------------------------------------------------------|--------------------|-------|--|--|--|
| Oferta de ações de desenvolvimento profissional - Edital 01/2023 - SRH           |                    |       |  |  |  |
| Título                                                                           | Público Alvo       |       |  |  |  |
| Metodologias ativas da educação                                                  |                    |       |  |  |  |
| Atendimento ao público                                                           |                    |       |  |  |  |
| Fotografia básica e em celular                                                   |                    |       |  |  |  |
| Caso seja selecionado para instrutoria, informe a sua disponibilidade de horário |                    |       |  |  |  |
| ✓ Manhã                                                                          | Tarde              | Noite |  |  |  |
|                                                                                  | Inscrever Cancelar |       |  |  |  |

\* Campos de preenchimento obrigatório.

Por último, basta clicar no botão Inscrever. Após isso, a inscrição no edital está concluída.

| Programa de Capacitação e Aperfeiçoamento *                            |                                              |                |  |  |  |
|------------------------------------------------------------------------|----------------------------------------------|----------------|--|--|--|
| Oferta de ações de desenvolvimento profissional - Edital 01/2023 - SRH |                                              |                |  |  |  |
| Título                                                                 | Púb                                          | plico Alvo     |  |  |  |
| Metodologias ativas da educação                                        |                                              |                |  |  |  |
| Atendimento ao público                                                 |                                              |                |  |  |  |
| Fotografia básica e em celular                                         |                                              |                |  |  |  |
| CASO SEJA SELECIONADO PARA IN                                          | ISTRUTORIA, INFORME A SUA DISPONIBILIDADE DE | E HORÁRIO      |  |  |  |
| 🗹 Manhã                                                                | Tarde                                        | Noite          |  |  |  |
|                                                                        | Inscrever                                    | ar             |  |  |  |
|                                                                        | * Campos de preenchimento                    | o obrigatório. |  |  |  |